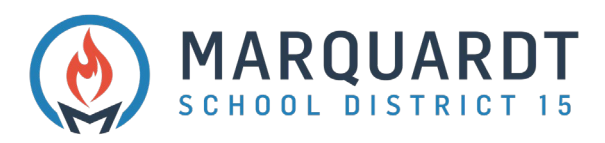

## **Creating A Parent Portal Account**

1. Navigate to <a href="https://powerschool.d15.us/public">https://powerschool.d15.us/public</a> click on Create Account

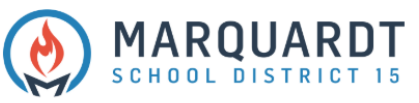

| DewerSchool S     |                              |         |
|-------------------|------------------------------|---------|
| Student and       | arent Sign In                |         |
| Sign In Create Ac | unt                          |         |
| Username          |                              |         |
| Password          |                              |         |
|                   | Forgot Username or Password? |         |
|                   |                              | Sign In |
|                   |                              | -       |

All trademarks are either owned or licensed by PowerSchool Group LLC and/or its affiliates.

2. Click Create Account

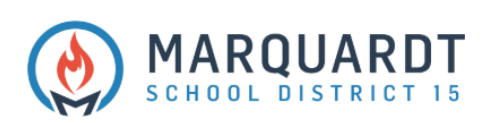

| PowerSchool SIS Student and Parent Sign In |                                             |                                                                                     |           |
|--------------------------------------------|---------------------------------------------|-------------------------------------------------------------------------------------|-----------|
|                                            |                                             |                                                                                     | Sign In   |
| Create an                                  | Account                                     |                                                                                     |           |
| Create a pare<br>also manage               | ent account that allo<br>your account prefe | ws you to view all of your students with one account. You ca<br>rences. Learn more. | IN        |
|                                            |                                             | Create Act                                                                          | count     |
| _                                          |                                             |                                                                                     | reate Acc |

All trademarks are either owned or licensed by PowerSchool Group LLC and/or its affiliates

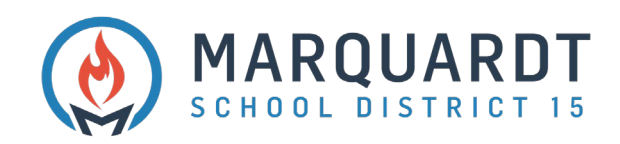

- 3. Enter Parent Account Details
  - First Name
  - Last Name
  - Email Address
  - Re-enter Email Address
  - Desired Username
  - Password
  - Re-enter Password

| D PowerSchool SIS      |                                |
|------------------------|--------------------------------|
| Create Parent Account  |                                |
| Parent Account Details |                                |
| First Name             |                                |
| Last Name              |                                |
| Email                  |                                |
| Re-enter Email         |                                |
| Desired Username       |                                |
| Password               |                                |
| Re-enter Password      |                                |
| Password must:         | •Be at least 8 characters long |

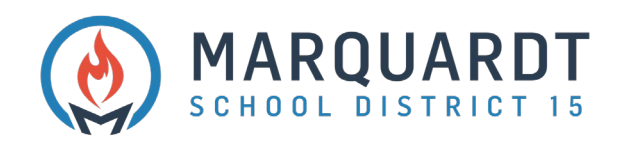

- 4. Link Students to Account Enter all your students at once if you have Access ID and Access Password for all
  - Student Name
  - Access ID
  - Access Password
  - Relationship Select from dropdown

| Choose |
|--------|
|        |
|        |
|        |
|        |
| Choose |
|        |
|        |

## 5. When finished linking all students click Enter

| Relationship    | Choose | ~     |
|-----------------|--------|-------|
| 7               |        |       |
| Student Name    |        |       |
| Access ID       |        |       |
| Access Password |        |       |
| Relationship    | Choose | ~     |
|                 |        | Enter |
|                 |        |       |

Copyright © 2005-2020 PowerSchool Group LLC and/or its affiliate(s). All rights reserved. All trademarks are either owned or licensed by PowerSchool Group LLC and/or its affiliates. PowerSchool.com

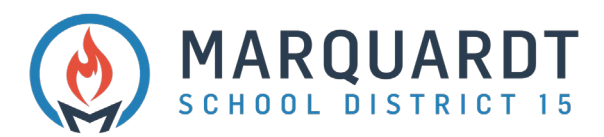

- 6. You will need to verify your email address prior to logging in for the first time with your Username and Password
- 7. Log in with your newly created Username and Password

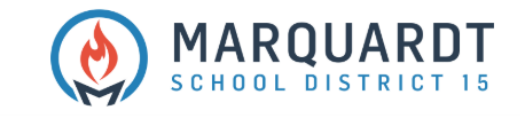

| PowerSchool SIS |                                                                           |                                                                                                    |                                                                                                    |
|-----------------|---------------------------------------------------------------------------|----------------------------------------------------------------------------------------------------|----------------------------------------------------------------------------------------------------|
| t and Par       | ent Sign                                                                  | In                                                                                                    |                                                                                                    |
|                 |                                                                           |                                                                                                    |                                                                                                    |
| Create Account  |                                                                           |                                                                                                    |                                                                                                    |
|                 |                                                                           |                                                                                                    |                                                                                                    |
|                 |                                                                           |                                                                                                    |                                                                                                    |
|                 | Forgot Userna                                                             | ne or Password?                                                                                              |                                                                                                    |
|                 |                                                                           |                                                                                                    |                                                                                                    |
|                 | It and Pare<br>Create Account<br>ulations! Your new<br>verify your accoun | It and Parent Sign Create Account Ulations! Your new PowerSchool account verify your account. Forgot Usernan | It and Parent Sign In Create Account ulations! Your new PowerSchool account has been created. Ch verify your account. Forgot Username or Password? |

All trademarks are either owned or licensed by PowerSchool Group LLC and/or its affiliates.